# ■ Using Installer to Set Up Connection and Install Software

### NOTE:

The following procedure sets up printer connection, and then install the print driver and software. If you have already
established printer connection, go to "Using Installer to Install Software" on page 40 to install the print driver and software
immediately.

## Launching the FX Printer Installation Screen

1 Insert the Software Pack CD-ROM into your computer to start the **FX Printer Installation** screen.

### NOTE:

- For Windows 8, Windows 8.1, Windows Server<sup>®</sup> 2012, and Windows Server 2012 R2, click the message displayed on the upper right corner of the screen, and then select Run setup.exe.
- If the CD does not automatically launch, perform the following steps.
- a For Windows Server 2003, Windows Server 2008, and Windows Server 2008 R2, click Start → Run.
   For Windows Vista<sup>®</sup> and Windows 7, click Start → All Programs → Accessories → Run.
   For Windows 8 and Windows Server 2012, right-click on the Start screen and click All apps → Run.
   For Windows 8.1 and Windows Server 2012 R2, click ④ on the Start screen → Run.
- **b** Enter "D:\setup.exe" (in case your optical disk drive is D), and then click **OK**.

#### 2 Click Setup Printer and Install Software.

| 💐 FX Printer Installation |                       |                  | × |
|---------------------------|-----------------------|------------------|---|
|                           |                       | FUJI Xerox       | • |
|                           |                       | English          |   |
| Setup Printer<br>Software | and Install           | Install Software |   |
| More Information          |                       |                  |   |
| <u>User's Guide</u>       | Troubleshooting Guide | Product Features |   |
|                           |                       |                  |   |
|                           |                       |                  |   |

3 If you agree to the terms of the License Agreement, choose I accept the terms of the license agreement, and then click Next.